## pushTAN: початкове налаштування

www.sparkasse-nuernberg.de

Sparkasse Nürnberg

Якщо ви забули пароль до програми S-pushTAN, вам заблокували доступ через неправильне введення пароля або у вас є новий смартфон, всього за кілька кроків ви можете налаштувати додаток S-pushTAN і підключити його до свого онлайн-банкінгу.

 А) У вас з'явився новий смартфон: завантажте додаток S-pushTAN на ваш новий смартфон.

ваш новий смартфон. **Б) Забули пароль:** Зайдіть у налаштуваннях смартфона відкрийте програму pushTAN і виберіть «Скинути програму»,

«App zurücksetzen». Якщо можливо, видаліть додаток з оперативної пам'яті вашого мобільного телефону, або вимкніть і знову увімкніть ваш телефон. Note banks.unter

- 2 Запустіть програму та натисніть "Зараз налаштувати"
  - ́, → "Запит на ресстраційні дані"
  - → "Продовжити" → "Продовжити"
  - → "Jetzt einrichten"
  - → "Registrierungsdaten anfordern"

→ "Weiter" → "Weiter", щоб дозволити надходження push-сповіщень. На наступному кроці ви створюєте пароль для програми та підтверджуєте його шляхом повторного введення.

Потім вкажіть, чи хочете ви входити

в програму через TouchID або через

Оберіть свій банк (Sparkasse) через введення його назви або коду сортування банку (BLZ) та введіть ваші дані доступу до вашого онлайнбанкінгу.

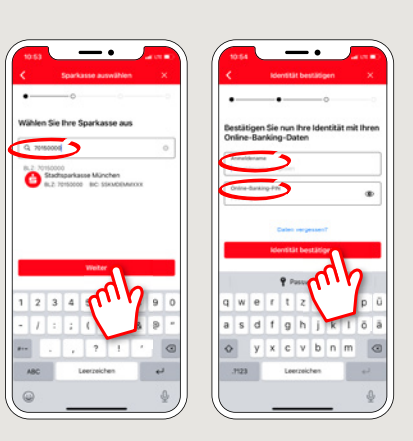

4 А тепер дайте відповідь на питання безпеки. У випадку з номером картки не йде мова про номер вашого рахунку! Номер картки ви знайдете на вашій банківській карті (дебетова картка).

| <                     | Identität heetätinen                |   |
|-----------------------|-------------------------------------|---|
|                       | identitat bestatigen                | > |
| Sicherhei<br>Wie laut | tsfrage 1:<br>tet Ihr Geburtsdatum? |   |
| Geburts               | latum<br>datum eingeben             |   |
|                       |                                     |   |
|                       |                                     |   |

5 Тепер надішліть запит на реєстраційні дані через SMS або листом. Ви отримаєте SMS після запиту через декілька секунд. Лист буде надіслан на адресу на протязі 3-5 робочих днів.

FaceID.

Ось так продовжується через SMS-повідомлення: натискніть на посилання в SMS.

|    | 1056 • • • • • • • • • •                                                                                                    |                         | •                                                                    | 9 | • |   |  |  |  |
|----|----------------------------------------------------------------------------------------------------|-------------------------|----------------------------------------------------------------------|---|---|---|--|--|--|
| 7  | Fordern Sie eine SMS an, um die<br>Verbindung zu aktivieren<br>Atternativitikenen Bie auch einen Die Code par Brief<br>anforden, um die Verbindung zu aktivieren.<br>Mobilinumer auswählten<br>20 |                         |                                                                      |   |   |   |  |  |  |
| З. |                                                                                                    | Bitte Alick<br>pushTAN- | App eing<br>()<br>()<br>()<br>()<br>()<br>()<br>()<br>()<br>()<br>() |   | ſ |   |  |  |  |
|    |                                                                                                    | QWE                     | R T                                                                  | Z | U | 1 |  |  |  |
|    |                                                                                                    | A S D                   | FG                                                                   | н | J | K |  |  |  |
| я: |                                                                                                    | + Y                     | xc                                                                   | v | в | N |  |  |  |
|    | OB-Carlo pay Brief antiset                                                                                                    | 123                     | Leerzeichen                                                          |   |   |   |  |  |  |
|    |                                                                                                    | 0                       | 0                                                                    |   |   |   |  |  |  |

6 Готово! Ваша реєстрація в додатку pushTAN була успішно завершена!

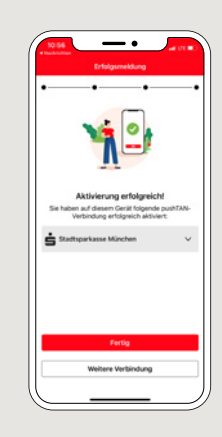

DO YOU HAVE ANY QUESTIONS? WE ARE HERE FOR YOU: Phone: 0911 230-1000

E-Mail: info@sparkasse-nuernberg.de

Consultation and service: Monday to Friday from 8-18 h

## **GETTING THERE QUICKLY IS EASY:**

Further online services of Sparkasse Nuremberg can be found at www.sparkasse-nuernberg.de/services

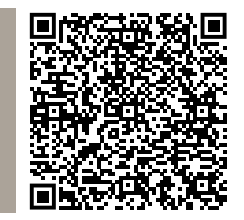